### **Supplementary Information**

# Accurate Protein Structure Prediction with Hydroxyl Radical Protein Footprinting Data

Sarah E. Biehn<sup>1</sup> and Steffen Lindert<sup>1\*</sup>

<sup>1</sup>Department of Chemistry and Biochemistry, Ohio State University, Columbus, OH 43210

\*Correspondence to: Department of Chemistry and Biochemistry, Ohio State University 2114 Newman & Wolfrom Laboratory, 100 W. 18<sup>th</sup> Avenue, Columbus, OH 43210 614-292- 8284 (office), 614-292-1685 (fax) lindert.1@osu.edu

| Protein(s) PDB ID |      | Angle midpoint | NRMSE from<br>InPF vs.<br>conical NC | R <sup>2</sup> from InPF<br>vs. conical NC,<br>steepness 2π |  |
|-------------------|------|----------------|--------------------------------------|-------------------------------------------------------------|--|
| myoglobin         | 1YMB | π/6            | 0.46                                 | 0.17                                                        |  |
|                   |      | π/4            | 0.36                                 | 0.19                                                        |  |
|                   |      | π/2            | 0.12                                 | 0.61                                                        |  |
|                   |      | π              | 0.13                                 | 0.52                                                        |  |
| calmodulin        | 1PRW | π/6            | 0.42                                 | 0.42                                                        |  |
|                   |      | π/4            | 0.36                                 | 0.41                                                        |  |
|                   |      | π/2            | 0.17                                 | 0.44                                                        |  |
|                   |      | Π              | 0.09                                 | 0.21                                                        |  |
| lysozyme          | 2LYZ | π/6            | 0.31                                 | 0.10                                                        |  |
|                   |      | π/4            | 0.30                                 | 0.07                                                        |  |
|                   |      | π/2            | 0.19                                 | 0.08                                                        |  |
|                   |      | Π              | 0.17                                 | 0.00                                                        |  |
| LMPTP             | 5JNS | π/6            | 0.39                                 | 0.67                                                        |  |
|                   |      | π/4            | 0.37                                 | 0.65                                                        |  |
|                   |      | π/2            | 0.33                                 | 0.48                                                        |  |
|                   |      | Π              | 0.27                                 | 0.02                                                        |  |
|                   | n/a  | π/6            | 0.44                                 | 0.31                                                        |  |
| all               |      | π/4            | 0.39                                 | 0.29                                                        |  |
|                   |      | π/2            | 0.24                                 | 0.30                                                        |  |
|                   |      | π              | 0.19                                 | 0.05                                                        |  |

Supplementary Table 1. Summary of NRMSE and  $R^2$  values for InPF versus neighbor count calculated with various angle midpoint values using residues WYFHL for each protein within the benchmark set and for all proteins combined.

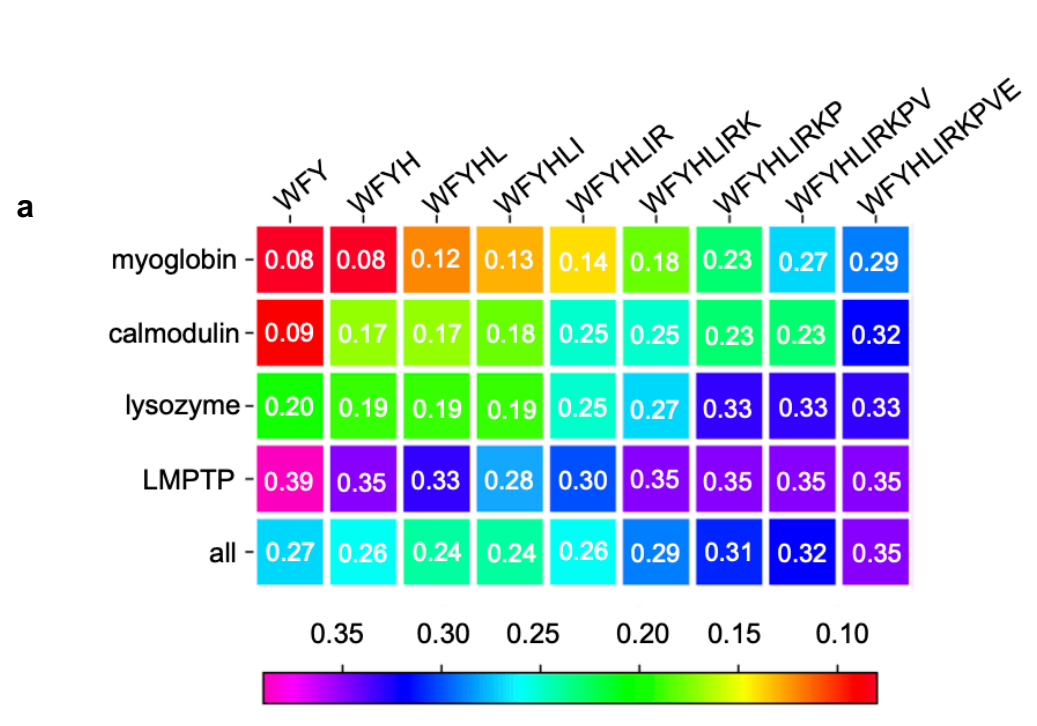

NRMSE value from InPF vs. NC

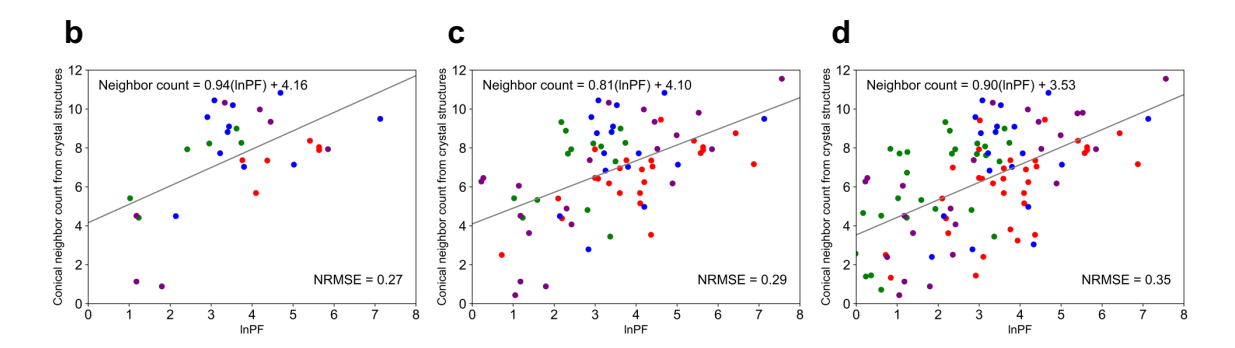

#### Supplementary Figure 1.

**a**, Heatmap summary of NRMSE values from conical neighbor count and InPF for individual and all proteins when calculating neighbor count with various residue type combinations using the proteins' crystal structures.

InPF versus conical neighbor count for all proteins when using residue types **b**, WYF, **c**, WYFHLIRK, and **d**, WYFHLIRKPV. Myoglobin labeled residues are red, calmodulin green, lysozyme blue, and LMPTP purple.

|                           |                | myoglobin | calmodulin | lysozyme | LMPTP | all  |
|---------------------------|----------------|-----------|------------|----------|-------|------|
|                           | Crystal        | 0.12      | 0.17       | 0.19     | 0.33  | 0.24 |
| 200 ns MD<br>simulation   | every 2 ps     | 0.14      | 0.17       | 0.13     | 0.33  | 0.23 |
|                           | every 30 ps    | 0.14      | 0.17       | 0.13     | 0.33  | 0.23 |
|                           | every 50 ps    | 0.14      | 0.17       | 0.13     | 0.33  | 0.23 |
|                           | every 100 ps   | 0.14      | 0.17       | 0.13     | 0.33  | 0.23 |
|                           | every 500 ps   | 0.14      | 0.17       | 0.13     | 0.33  | 0.23 |
|                           | every 1000 ps  | 0.14      | 0.17       | 0.13     | 0.22  | 0.23 |
| # Rosetta mover<br>models | 10 structures  | 0.12      | 0.20       | 0.17     | 0.34  | 0.24 |
|                           | 20 structures  | 0.12      | 0.20       | 0.17     | 0.33  | 0.24 |
|                           | 30 structures  | 0.11      | 0.19       | 0.17     | 0.33  | 0.23 |
|                           | 40 structures  | 0.12      | 0.19       | 0.17     | 0.33  | 0.23 |
|                           | 50 structures  | 0.12      | 0.19       | 0.17     | 0.33  | 0.24 |
|                           | 100 structures | 0.12      | 0.19       | 0.17     | 0.33  | 0.24 |
|                           | 150 structures | 0.11      | 0.19       | 0.17     | 0.33  | 0.24 |
|                           | 200 structures | 0.12      | 0.19       | 0.18     | 0.33  | 0.24 |

#### Supplementary Table 2.

NRMSE values calculated from InPF versus crystal structure conical neighbor count, averaged neighbor count from different time points over 200 ns MD simulation, or averaged neighbor count from different numbers of Rosetta mover models generated for four benchmark proteins and all proteins combined.

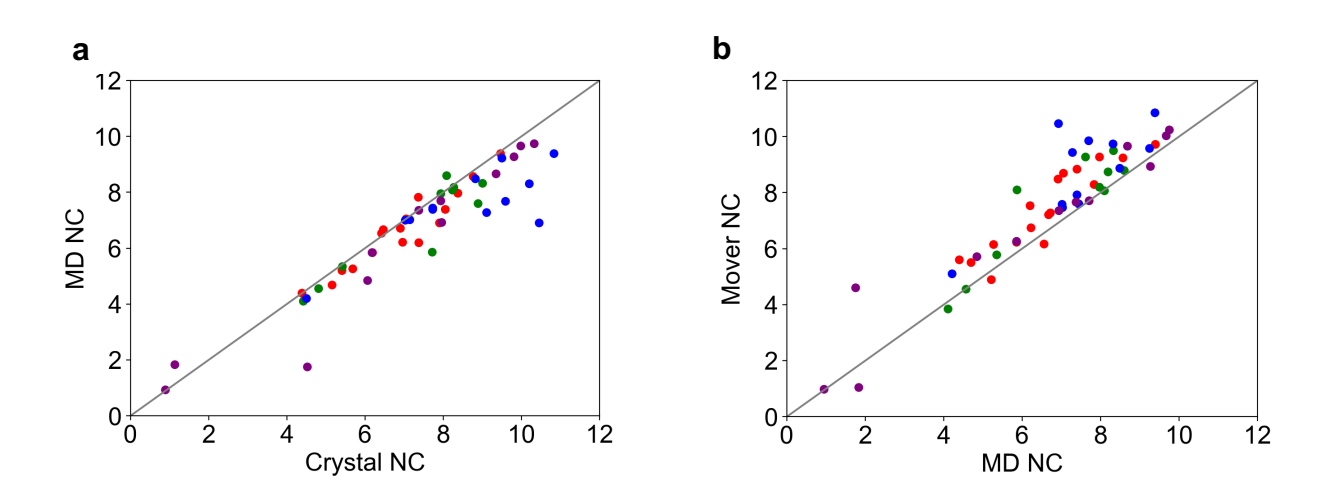

#### Supplementary Figure 2.

Comparison of conical neighbor counts from residues WYFHL when calculated **a**, from crystal structures and MD frames and **b**, from MD frames and mover models.

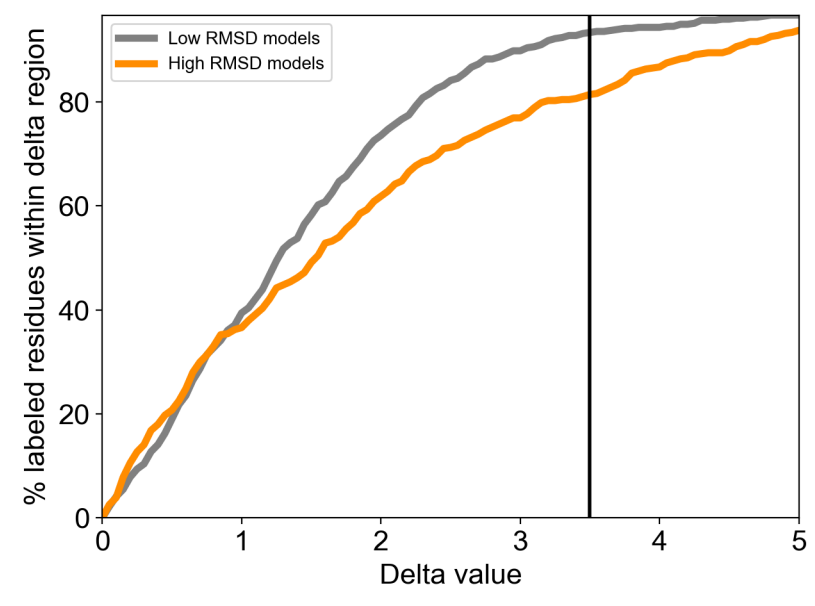

#### Supplementary Figure 3.

Percentage of labeled residues that fell within the delta region for various delta values. The percentage of labeled residues that fell within the delta region was compared between the top scoring low RMSD models (grey) and the top scoring high RMSD models (orange). The vertical line at delta = 3.5 indicates the delta value that was used in the *hrf\_dynamics* score term.

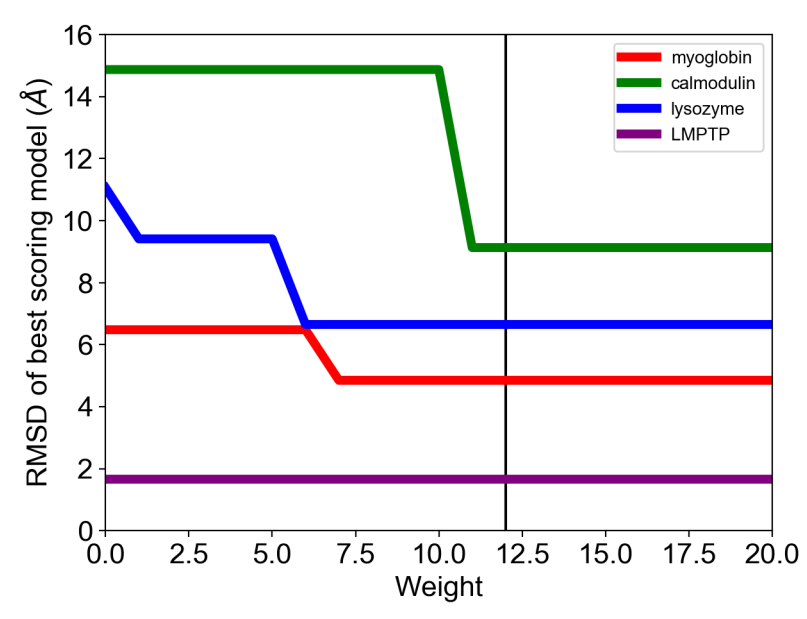

#### Supplementary Figure 4.

RMSD of the best scoring model after rescoring with *hrf\_dynamics* at various weights for each protein's ab initio models. The vertical line at 12.0 indicates the weight used for our implementation of *hrf\_dynamics*.

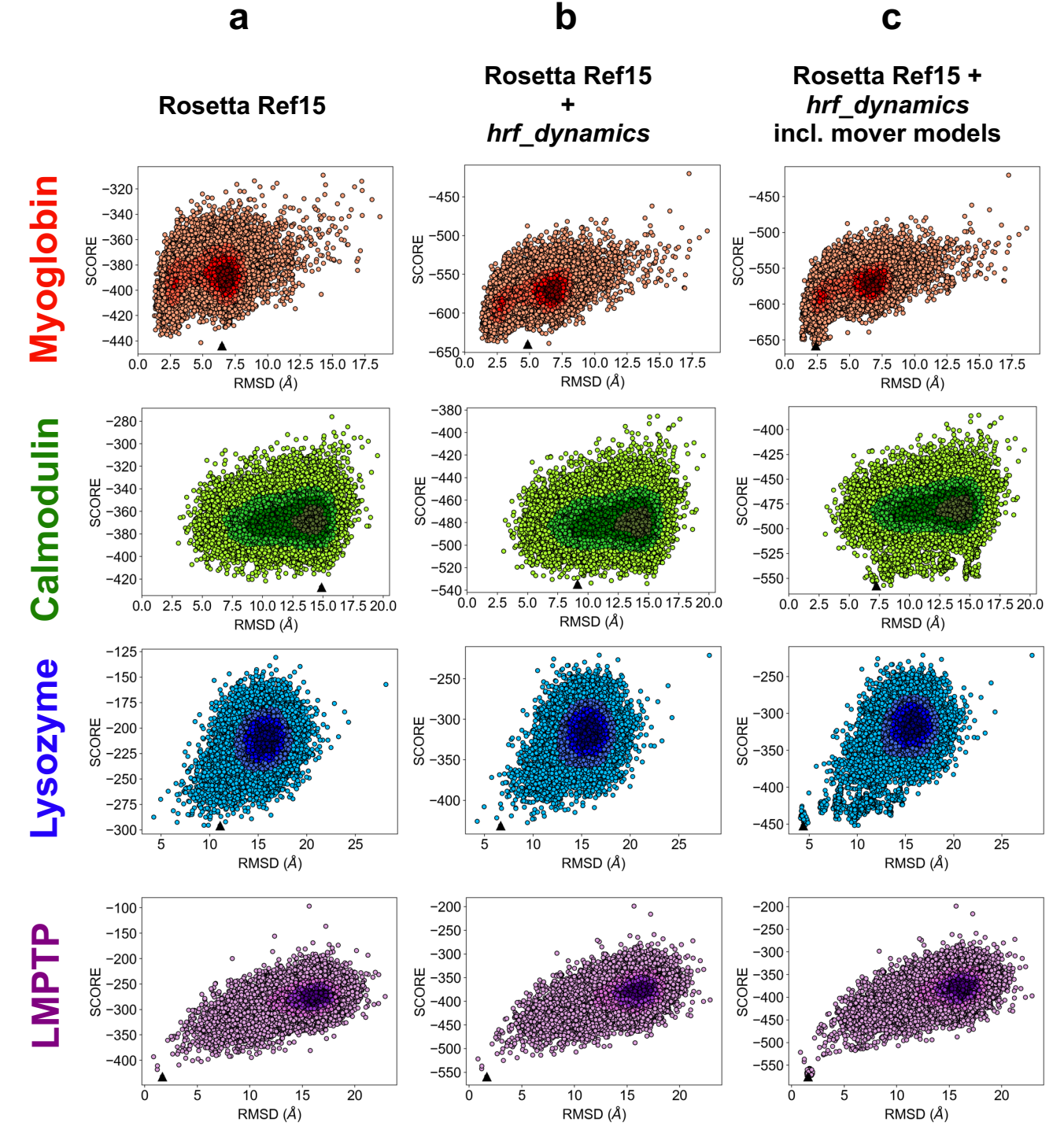

#### Supplementary Figure 5.

Score versus RMSD to the crystal structure density scatter plots for 20,000 ab initio models generated for each of the four benchmark proteins. Less dense regions are lighter in color while more dense regions are darker in color. **a**, Rosetta Ref15 score versus RMSD. **b**, Rosetta Ref15 +  $hrf_dynamics$  total score versus RMSD. **c**, Rosetta Ref15 +

*hrf\_dynamics* total score versus RMSD, including the 30 mover models generated per top 20 scoring models.

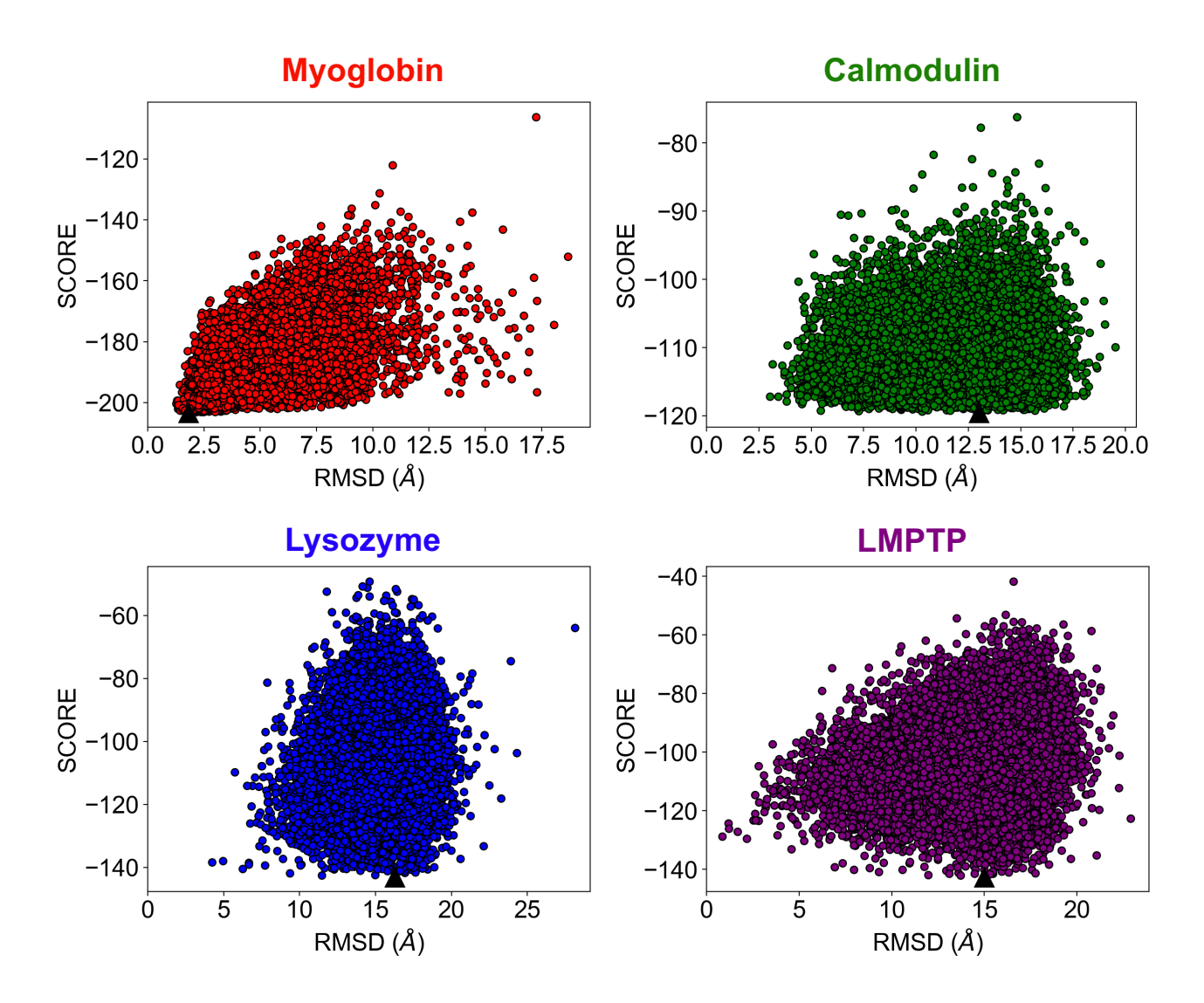

#### Supplementary Figure 6.

*hrf\_dynamics* score vs. RMSD to the crystal structure for 20,000 ab initio models generated for myoglobin (red), calmodulin (green), lysozyme (blue), and LMPTP (purple). The top scoring model is marked by a black triangle.

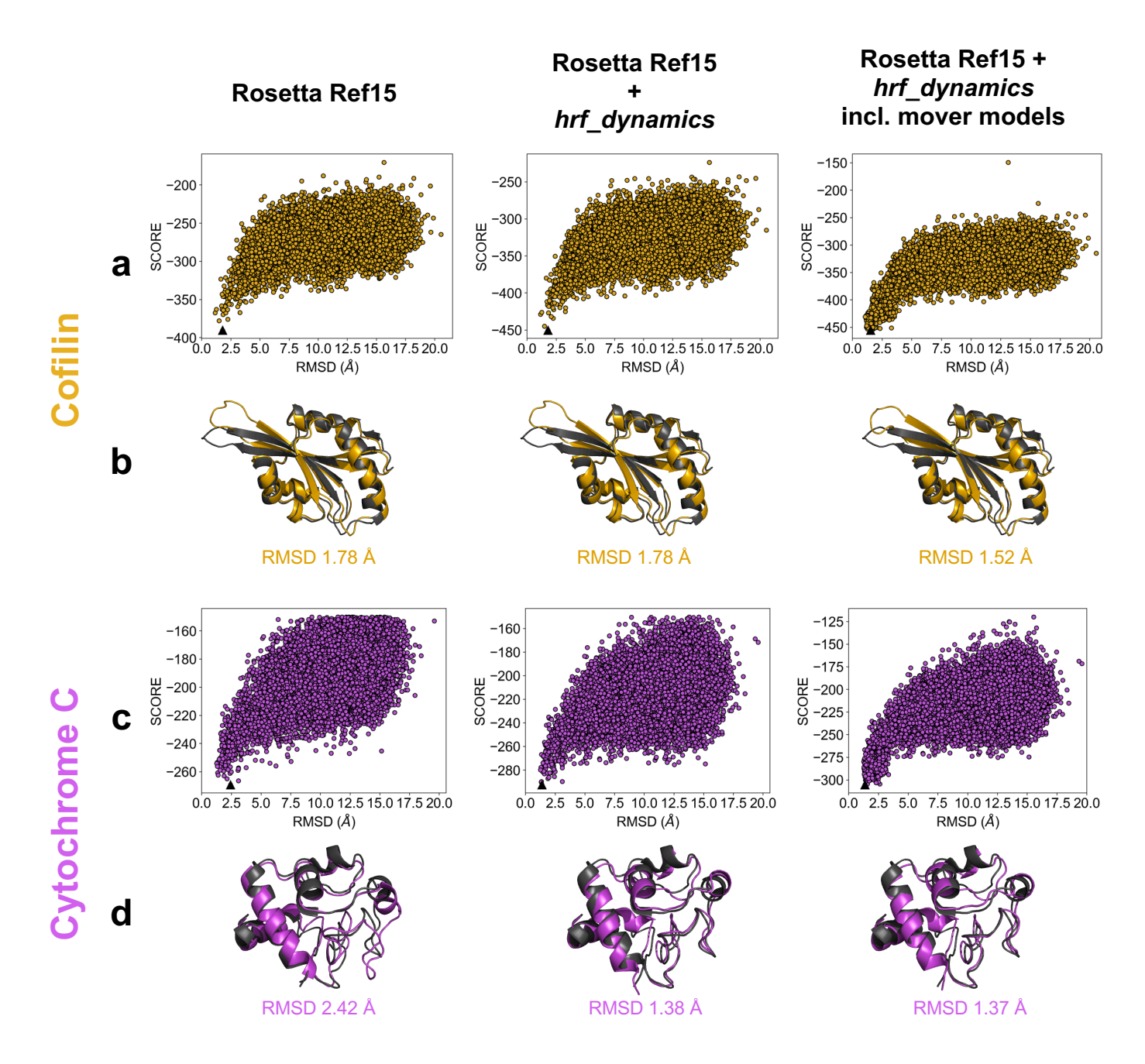

#### Supplementary Figure 7.

Score versus RMSD to the crystal structure for 20,000 ab initio models and crystal structures (dark grey) aligned with best scoring models (color) for additional proteins when scored with Rosetta Ref15, Rosetta Ref15 +  $hrf_dynamics$ , and Rosetta Ref15 +  $hrf_dynamics$  including 600 mover models. **a**, score versus RMSD for cofilin. **b**, crystal structure (grey) is aligned with best scoring model (gold). **c**, score versus RMSD for cytochrome C. **d**, crystal structure (grey) is aligned with best scoring model (orchid).

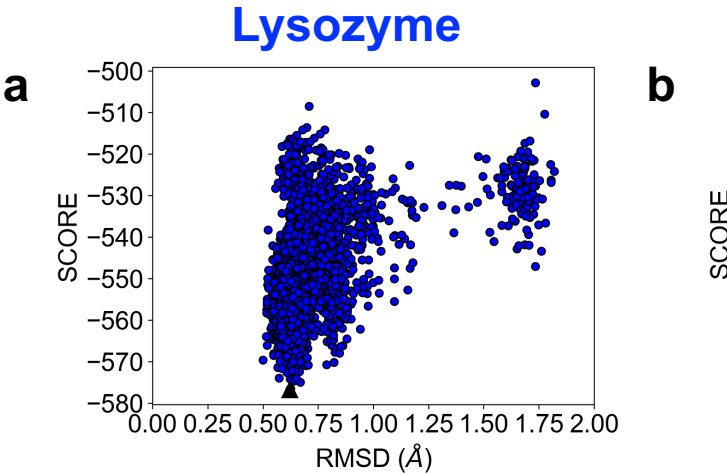

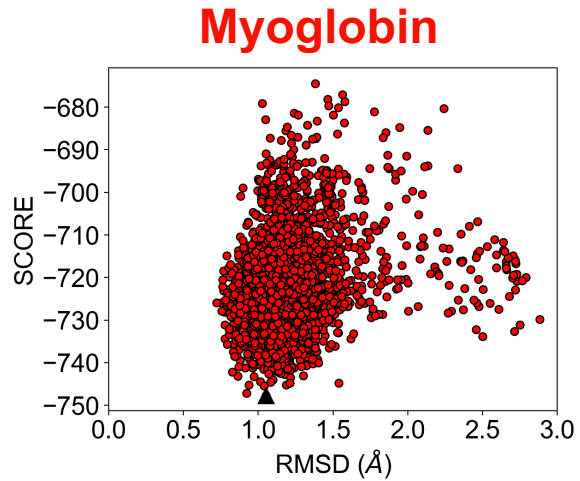

| C | Target Protein | Template PDB ID | Sequence<br>Coverage | Sequence<br>Identity |
|---|----------------|-----------------|----------------------|----------------------|
|   |                | 1LZE            | 100%                 | 99.2%                |
|   |                | 2GV0            | 100%                 | 69.0%                |
|   | lysozyme       | 2Z2E            | 99%                  | 50.8%                |
|   |                | 2BQJ            | 98%                  | 59.8%                |
|   |                | 4L41            | 95%                  | 36.9%                |
|   |                | 1NZ3            | 100%                 | 98.7%                |
|   |                | 1LHS            | 100%                 | 68.4%                |
|   | myoglobin      | 5OJC            | 99%                  | 82.8%                |
|   |                | 1MYT            | 96%                  | 44.9%                |
|   |                | 3AG0            | 96%                  | 28.7%                |

#### Supplementary Figure 8.

Homology modeling for myoglobin and lysozyme. Score versus RMSD to the crystal structure for 3,600 homology models relaxed and scored with Ref15 + *hrf\_dynamics* including the 30 mover models generated per top 20 scoring homology models for **a**, lysozyme (blue) and **b**, myoglobin (red). The top scoring model is marked by a black triangle. **c**, Sequence coverage and identity of templates used for homology modeling of the two proteins. Sequence coverage was maintained between 95-100% while sequence identity was varied from 99% to 37% for lysozyme and 99% to 29% for myoglobin.

### **Supplementary Note 1: Tutorials**

Terminal commands are formatted in fixed width. Example files are located in the hrf dynamics tutorial directory.

## Tutorial 1: Using Rosetta to predict protein structure and rescoring with *hrf\_dynamics*

This tutorial was written using a protein that has an available crystal structure in the PDB; however, **a known structure is not required to run this protocol**. The structure was used here to demonstrate the RMSD calculations performed in the manuscript, but these are not required for model generation.

- 1. Create a new directory for file inputs and outputs, then move into the new directory.
  - > mkdir tutorial\_one
  - > cd tutorial\_one
- 2. Fetch the crystal structure of myoglobin from http://www.rcsb.org/structure/1ymb.
  - a. Download the file in PDB format.
  - b. Move the downloaded PDB file into the tutorial\_one directory.
    - >cd Downloads
    - > mv lymb.pdb /path/to/tutorial\_one
- PDB files often contain excess information, such as water molecules, experimental structure determination information, additional molecules, etc. The structure should be prepared for use with Rosetta by using the clean\_pdb.py script that will remove the excess data. Execute the script with the specified structure and chain of interest.

> python ~/Rosetta/tools/protein\_tools/scripts/clean\_pdb.py
1ymb.pdb A

- 4. Use Robetta to generate 3mer and 9mer fragments for *ab initio* structure generation.
  - a. Visit the Robetta fragment generation server at <u>https://robetta.bakerlab.org</u>. Account registration is required for fragment generation.
  - b. Use the Structure Prediction section to upload the appropriate PDB and FASTA files.
    - i. For proteins with unsolved structures, primary sequences can be identified with UniProt.
      - 1. Visit the UniProt website: <u>https://www.uniprot.org/</u>
      - 2. Using search bar, search for protein of interest.
      - 3. Select the best option based on the organism from which the protein originates.
      - 4. Download the FASTA, which is found under the Sequence section. This file should be uploaded to Robetta.
  - c. Upon job completion, download the fragment files, aat000\_03\_05.200\_v1\_3 and aat000\_09\_05.200\_v1\_3 files, to the tutorial\_one directory.
    - i. Rename the files:
      - > mv aat000\_03\_05.200\_v1\_3 1ymb\_frags3

> mvaat000 09 05.200 v1 3 1ymb frags9

5. Create a flags file and save the newly generated file as <code>lymb\_abinitio\_flags</code>. Note that it is important to preserve the indentation and spacing shown here: <code>-abinitio</code>

```
-abinitio
-relax
-in
-file
-fasta lymb_A.fasta
-frag3 lymb_frags3
-frag9 lymb_frags9
-native lymb_A.pdb
-out
-pdb
-file
-silent lymb_abinitio_silent.out
-scorefile lymb_abinitio_scores.sc
```

- -nstruct 10
  - a. The abinitio and relax flags specify usage of the AbinitioRelax application.
  - b. The in flag specifies the FASTA sequence file, the 3mer fragment file, the 9mer fragment file, and the crystal structure file (used only for RMSD calculation).
  - c. Finally, the out flags are used to specify that a PDB structure file should be an output, as well as a score file that contains the Rosetta score and RMSD of the generated structure to the native.
- 6. Run the *AbinitioRelax* command in the terminal window:

```
> ~/Rosetta/main/source/bin/AbinitioRelax.linuxgccrelease
-database ~/Rosetta/main/database @lymb_abinitio_flags
```

- a. The job should take 10-20 minutes if no errors occur.
  - i. This tutorial only generates 10 *ab initio* models. For structure prediction, it is best practice to generate tens of thousands of models.
- 7. Prepare the input file for rescoring with *hrf\_dynamics*.
  - a. The score term requires an input file with the residue number in the first column and the InPF in the second column. Create <code>lnPF\_lymb.txt</code> and add the protection factor data for labeled residues W, F, Y, H, and L to the file:

```
#Residue number and lnPF for myoglobin (1ymb)
7     4.094345
11     4.098900
14     4.370598
24     6.429719
```

- b. Note that the first line of the file will not be read by Rosetta and should be used as a header describing the contents of each column.
- c. Ensure that labeled residue numbers match the numbering in the PDB structure.

- 8. Create a flags file, lymb\_hrf\_flags, for rescoring with the *score* application and *hrf\_dynamics:* 
  - -score

```
-hrf_dynamics_input lnPF_lymb.txt
-weights hrf dynamics.wts
```

- a. The score flag specifies the input file containing the residue number and InPF values and indicates that the *hrf\_dynamics* weights should be used.
- 9. Run the score application on one model:

```
> ~/Rosetta/main/source/bin/score.linuxgccrelease -
database ~/Rosetta/main/database -in:file:s
S_000001.pdb @1ymb_hrf_flags -out:file:scorefile
1ymb_hrf_rescores.sc
```

- a. Since all models need to be rescored, it is important to run the command for all models generated.
- 10. Analyze the results from the score file. This can be accomplished by examining the score file outputs.
  - **a**. lymb\_abinitio\_scores.sc
    - i. Find the score, rms, and description columns. The score column provides the Rosetta Ref15 score. The rms column includes the RMSD to the native. The description column supplies the model name.
  - **b**. lymb\_hrf\_rescores.sc
    - i. Find the score and description columns. The score, in this case, is the score of *hrf\_dynamics*. In order to calculate the total score, the Ref15 score should be added to the *hrf\_dynamics* score. The description, the structure name, should be used to add the appropriate scores for the same structure.

### Tutorial 2: Generating Rosetta mover models from ab initio structures

Because Tutorial 1 generates only 10 *ab initio* structures, it is relatively easy to use the mover set on all of the *ab initio* models. Should tens of thousands of models be generated, it is recommended to use the mover script with a subset of top scoring models. The work in the manuscript used the movers with the top 20 scoring structures.

- 2. Copy the *ab initio* structures, the flags file, and the cleaned crystal structure from **Tutorial 1** into the new directory then move into the new working directory:

```
> cd tutorial_one
```

```
> cp S*pdb lymb_hrf_flags lymb_A.pdb ../tutorial_two
```

```
> cd ../tutorial_two
```

3. Next, run the Rosetta mover ensemble on all the *ab initio* structures:

```
> ~/Rosetta/main/source/bin/rosetta_scripts.linuxgccrelease
-s S_000001.pdb -nstruct 30 -parser:protocol
~/Rosetta/main/source/scripts/rosetta_scripts/public/flexib
ility/nma_relax.xml -overwrite
```

- a. ~/Rosetta/main/source/bin/rosetta\_scripts.linuxgccrele ase calls the program to run the Rosetta script. Note that if an operating system other than Linux is being used, the application name will change based on the operating system.
- b. -s tells Rosetta the name of the structure to use for model generation.
- c. -nstruct controls the number of models generated with the mover ensemble. The nstruct flag indicates that 30 models should be generated per *ab initio* structure.
- d. -parser:protocol flag is used to indicate that Rosetta mover ensemble script is running.
- 4. After the structures have been generated, rescore the mover models both with the *score* application and with *hrf\_dynamics* for each model generated:

```
> ~/Rosetta/main/source/bin/score.linuxgccrelease -database
~/Rosetta/main/database -in:file:s S_000001_0001.pdb -
in:file:native 1ymb_A.pdb -out:file:scorefile 1ymb_rosetta-
.sc
```

```
> ~/Rosetta/main/source/bin/score.linuxgccrelease -database
~/Rosetta/main/database -in:file:s S_000001_0001.pdb
@lymb_hrf_flags -out:file:scorefile lymb_hrfdynamics.sc
```

- a. A native structure is not required to calculate the score. Simply remove the -in:file:native lymb\_A.pdb portion of the command if there is not a native structure.
- 5. Analyze the results from the score files:
  - a. Extract the score, rms, and description entries from the lymb\_rosetta.sc file
    - i. The *score* represents the Rosetta score alone, the *rms* is the RMSD to the native, and the *description* is the name of the structure.
    - ii. If RMSD to a native was not calculated, the *rms* entry should not be extracted.
  - b. Extract the score and description entries from the lymb\_hrfdynamics.sc file
    - i. The *score* represents the *hrf\_dynamics* score alone, and the *description* is the structure name.
  - c. Sum the *score* and the *hrf\_dynamics score* for each model to determine the model's total score.
  - d. If RMSD was calculated, a total score versus RMSD plot can also be generated.